## Recurso de Solicitação de Pedido de Isenção

Acesse a área do candidato com seu CPF e Senha cadastrados, no sistema de inscrições <u>https://ifes25.selecao.net.br/</u>

| <b>**</b>                           | Área do Candidato       |  |
|-------------------------------------|-------------------------|--|
| Espírito Santo                      | CPF: Senha: OK          |  |
|                                     | Esqueci a minha senha   |  |
| Na área do candidato, clique em Me  | nu                      |  |
|                                     |                         |  |
| INSTITUTO FEDERAL<br>Espírito Santo | Menu 💻                  |  |
| ÁREA DO CA                          | NDIDATO - <b>INÍCIO</b> |  |

A seguir clique em Recursos.

| Área do Candidato    |  |
|----------------------|--|
| Sair                 |  |
| Menu:                |  |
| ΙΝΊΟΙΟ               |  |
| FALE CONOSCO         |  |
| Processos Seletivos: |  |
| INSCRIÇÕES ABERTAS   |  |
| Área do Candidato:   |  |
| MEUS DADOS           |  |
| RECURSOS             |  |

ALTERAR SENHA

Após selecione o Recurso contra resultado do pedido de isenção de taxa

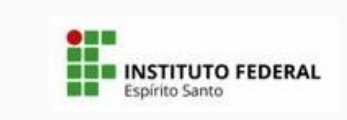

Menu 📃

## ÁREA DO CANDIDATO - RECURSOS

Processo Seletivo - 95/2023 - IFES -VAGAS NA EDUCAÇÃO PROFISSIONAL TÉCNICA DE NÍVEL MÉDIO NA FORMA INTEGRADA

Recurso contra resultado do pedido de isenção de taxa de inscrição (27/09/2023 00:00 a 29/09/2023 23:59)

Clique no lugar indicado para criar um novo recurso.

Novo recurso

Para criar um novo recurso, clique aqui

Preencha os campos Detalhes, se desejar, anexe documento em Enviar Arquivos e depois clique em Enviar

Processo Seletivo - 95/2023 - IFES - VAGAS NA EDUCAÇÃO PROFISSIONAL TÉCNICA DE NÍVEL MÉDIO NA FORMA INTEGRADA

Período de Recursos: Recurso contra resultado do pedido de isenção de taxa de inscrição

Data: 27/09/2023 00:00 a 29/09/2023 23:59

Detalhes:

|                |          | le |
|----------------|----------|----|
| ENVIAR ARQUIVO | Cancelar |    |

Observação: Permitido apenas documentos (PDF, Word, Excel) e imagens.